## la serie de formación de XMPie PE v8

## transcripción de: Adición de informes Marketing Console

Document version: v1

Software version: v8

Published date: October 2015

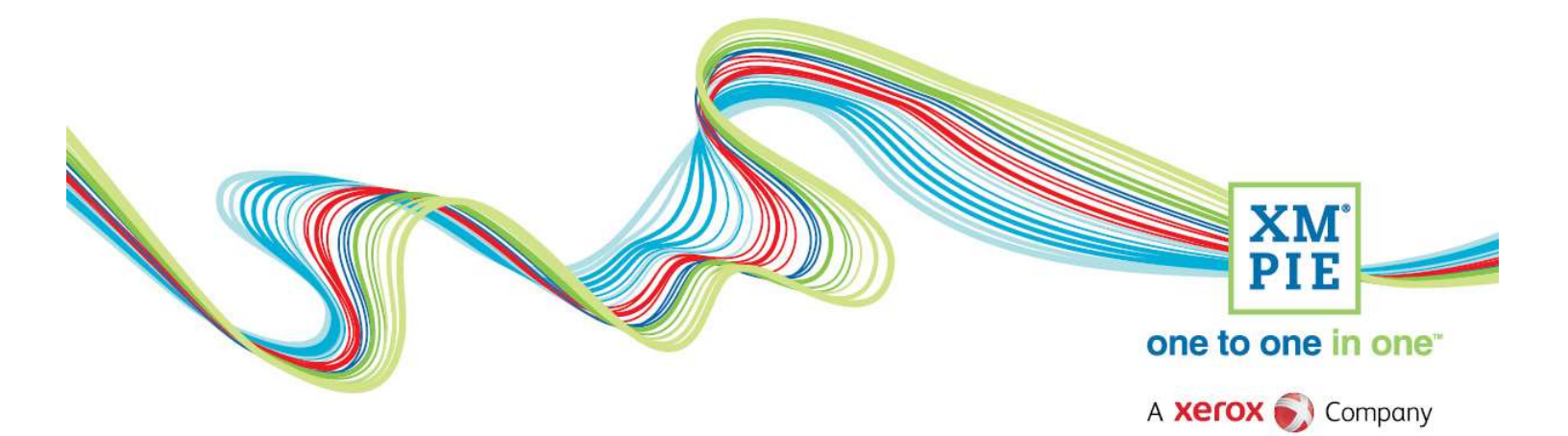

## **Notices**

© 2015 XMPie<sup>®</sup>, A Xerox Company. All rights reserved.

U.S. Patents 6948115, 7406194, 7548338, 7757169 and pending patents. JP Patent 4406364B and pending patents.

For information, contact XMPie Inc. 485 Lexington Avenue 10th. Floor New York, NY 10017

More information can be found at www.xmpie.com

XMPie provides this publication "as is" without warranty of any kind, either express or implied. This publication may contain technical inaccuracies or typographical errors. While every precaution has been taken in the preparation of this document, the publisher and author assume no responsibility for errors or omissions. Nor is any liability assumed for damages resulting from the use of the information contained herein. Changes are periodically made to the information herein; these changes will be incorporated in new editions of the publication. XMPie may make improvements and/or changes in the product(s) and/or the program(s) described in this publication at any time.

XMPie, the XMPIE logo, PersonalEffect, uChart, uCreate, uDirect, uEdit, uImage, uPlan, uProduce, uStore, StoreFlow, TransMedia, Circle, ADOR, XLIM, RURL, eMedia Cloud, and the slogan "one to one in one" are trademarks or registered trademarks of XMPie, A Xerox Company, and may not be used without permission. No part of these materials may be used or reproduced in any form, or by any means, without the express written consent of XMPie. To request permission to use these materials, please contact marketing@xmpie.com.

XEROX<sup>®</sup> and XEROX FreeFlow<sup>®</sup>, FreeFlow Output Manager<sup>®</sup> and FreeFlow Process Manager<sup>®</sup> are trademarks of Xerox Corporation in the United States and/or other countries.

Adobe Acrobat, Adobe Dreamweaver, Adobe Illustrator, Adobe InDesign, Adobe Photoshop and Adobe After Effects are trademarks of Adobe Systems Incorporated.

SQL Server 2012, SQL Server 2008, SQL Server 2008 R2, Windows Server 2012, Windows Server 2012 R2, Windows Server 2008, Windows XP, Windows Vista, Windows 7, Windows 8, Microsoft Office, Microsoft Excel and Microsoft Access are trademarks or registered trademarks of Microsoft Corporation.

Mac OS is a trademark of Apple Computer, Inc.

ComponentArt is a trademark of ComponentArt Inc.

Other trademarks and service marks are the property of their respective owners.

| Voice over script                                                                                                    | Thumbnail                                                                                                    |
|----------------------------------------------------------------------------------------------------|----------------------------------------------------------------------------------------------------|
| ¡Hola! Bienvenido a XMPie PersonalEffect versión 8.<br>En este tutorial creamos un nuevo informe de<br>Marketing Console y lo agregamos al proyecto Circle. | XM       Yes         Marketing Console reports                                                                                                    |
| Una vez que haya procesado un correo electrónico o                                                                                                    | 2016 cruise promo campaign Drat - 6 Production: Batch Print X                                                                                                    |
| documento de impresión en Circle, o después de haber<br>creado un sitio web personalizado y navegado a una                                                  | File         Plan         Bold         Review         Test         Process           Image: Connect July         Bun Center         Image: Connect July         Bun Center         Image: Connect July         Bun Center           Image: Connect July         Bun Center         Image: Connect July         Bun Center         Image: Connect July         Bun Center                                                                                                    |
| página en seguimiento, está listo para comenzar a crear                                                                                                    | Document                                                                                                    |
|                                                                                                    | List E All Recipients •                                                                                                    |
|                                                                                                    | A3 Settings Modified                                                                                                    |
|                                                                                                    | Schedule<br>Schedule                                                                                                    |
| Inicie sesión y                                                                                                    | uProduce Marketing Console                                                                                                    |
|                                                                                                    | Login                                                                                                    |
|                                                                                                    | User Name:                                                                                                    |
|                                                                                                    | Password:                                                                                                    |
|                                                                                                    | Login                                                                                                    |
| seleccione la cuenta y la campaña relevantes.                                                                                                    | uProduce Marketing Console                                                                                                    |
|                                                                                                    | Account cruise campaign v Campaign 2016 cruise promo campaign (i v                                                                                                    |
| Marketing Console tiene dos niveles de usuario: Analyst                                                                                                    | Reports Reports Report |
| (Analista) y Operator (Operador). Para crear sus                                                                                                    | Administration Home > User Nanager                                                                                                    |
| Operator (Operador).                                                                                                    | User Nanager Users: Configuration                                                                                                    |
|                                                                                                    | test User: steve<br>Role: Operator V<br>Anator                                                                                                    |
|                                                                                                    | Gerandon<br>Gerandon<br>☐ Can access all Campaigns. Overrides uProduce permissions                                                                                                    |
|                                                                                                    | Cancel Save                                                                                                    |

| Si no ve estos tipos de informes, debe conseguir que su<br>Administrador cambie su rol de cuenta de usuario a<br>Operator (Operador).                       | Bender Constant Reports     Bender Constant Reports     Custom Reports     Custom Reports     Custom Reports     Custom Reports     Custom Reports     Custom Reports     Custom Report     Custom Report     Custom     Custom Report     Custom     Custom     Custom Report     Custom     Custom Re     |
|----------------------------------------------------------------------------------------------------|----------------------------------------------------------------------------------------------------|
| Seleccione el tipo de informe que desea crear. Realizaré<br>un informe de población de impresión sobre las tarjetas<br>de invitación que acabo de procesar. | Account oruse compage  Campaign 2016 oruse promo compage (v Castom Reports Manaze Reports Manaze Report Type:      Production Provide      Production Provide      Production Provide      Production Provide      Production Provide      Production Provide      Production Provide Provide |
| Configure las condiciones necesarias y seleccione el tipo<br>de gráfico y agrupación.<br>Ejecute el informe.                                                | Central Report       Marco                                                                                                    |
| Cuando esté conforme con los resultados, haga clic para<br>guardar el informe.                                                                              | <ul> <li>Brail Performance</li> <li>Brail Performance</li> <li>Brail Performance&lt;</li></ul>                                                                                                    |
| Para que Circle vea el informe, deberá tildar la casilla para agregar el informe al tablero.                                                                | Save Report  Create a new Report:  Protectards printed by state                                                                                                    |
| Su informe nuevo aparecerá en la lista de informes<br>personalizada y también en el Tablero de Marketing<br>Console.                                        | Create in:  Root Folder  Root Folder Root Folder  Root Folder  Root Folder  Root Folder  Root Folder  Root Folder  Root Folder  Root Folder  Root Folder  Root Folder  Root Folder  Root F |
| De nuevo en Circle, ahora puede usar el icono del<br>gráfico en cualquiera de los Touchpoints (Puntos de<br>contacto).                                      | Campaign Durk -     Campaign Durk -     C     |

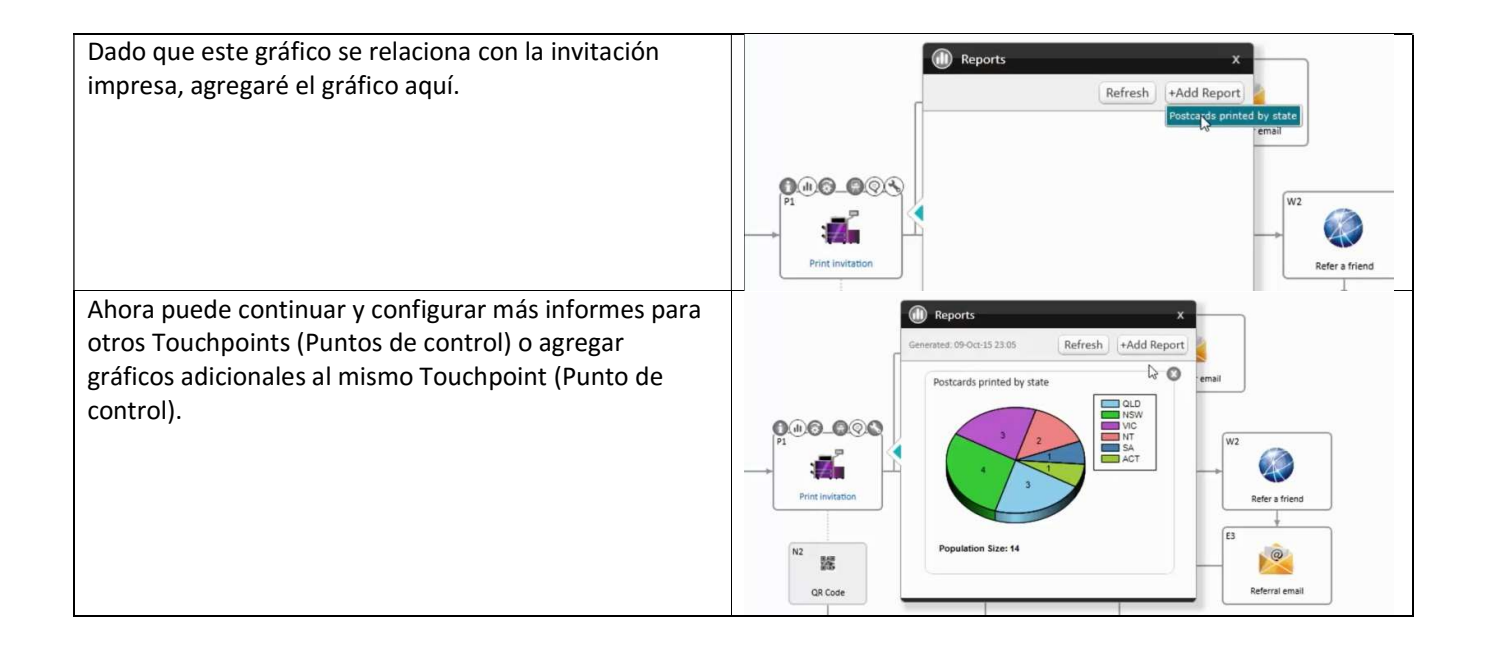